# Access UCA APP

### **TUI** TARJETA UNIVERSITARIA INTELIGENTE

#### Instructions on how to access the TUI or " Electronic Student Card":

- 1. Complete your matrícula.
  - a. ¿How can I do my automatrícula? (First semester: website) Click <u>here</u>.
- 2. Create an email address.
  - **a.** Follow the instructions to do so:

(https://cau.uca.es/cau/altaEmailAlumno.do)

- 3. Download the app on your mobile phone!
  - a. Apple: <u>AppUCA</u>
  - b. Android: UCAapp
- 4. Discover your TUI!
  - **a.** Please follow the on-screen instructions to reach your TUI:

## What does TUI have to offer?

- University Identity Accreditation.
- University Loan Services. (<u>https://biblioteca.uca.es</u> /servicio-de-prestamo/)
- Sports Card. (<u>https://areadeportes.uca.</u> <u>es/td/</u>)

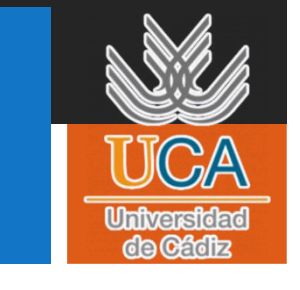

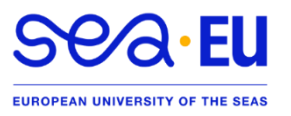

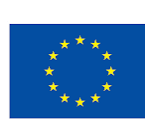

| 0                        |                                                    | Care de Care                                     | <ul> <li>♦</li> </ul>          |                                 |                            |
|--------------------------|----------------------------------------------------|--------------------------------------------------|--------------------------------|---------------------------------|----------------------------|
| Una nueva<br>funcionalid | app con más<br>ades                                | Universidad de Cá<br>La Universidad en tu móvil  | diz                            |                                 |                            |
| Descubre todo            | lo que puedes hacer con tu<br>ón de la Universidad | Oferta Académica      Noticias de la Universidad | Universidad de C<br>INICIA SES | :ádiz Univers<br>SIÓN INIC      | idad de Cádiz<br>IA SESIÓN |
| SIGUIENTE •              | )<br>,                                             | Redes sociales                                   | Usuario<br>Contraseña          | ()<br>Usuario<br>U<br>Contraser | a<br>• • •                 |
| HIS TROOMA AUE           | ō                                                  | ACCEDER                                          |                                | CCEDER<br>appCrue <sup>®</sup>  | ACCEDER                    |

#### 5. Log in.

- **a.** Enter your **username and password**. It is the same as for the Virtual Campus (example: u...).
- **b.** Where to find it? You received it by e-mail after you made your matricula.

#### 6. Access your TUI.

- a. Click on the Virtual Card:
  - i. Is your photograph in the system?
    - Yes: End of the process. You will be able to see your TUI and enjoy the services from this moment on.
    - Yes, but I want to change it. (Punto 8)
    - No: If you see a warning stating "No disponemos de tu fotografía para generar laTUI virtual. [...]"<sup>1</sup>, please IGNORE THE MESSAGE and follow the steps in point 7 to do so.

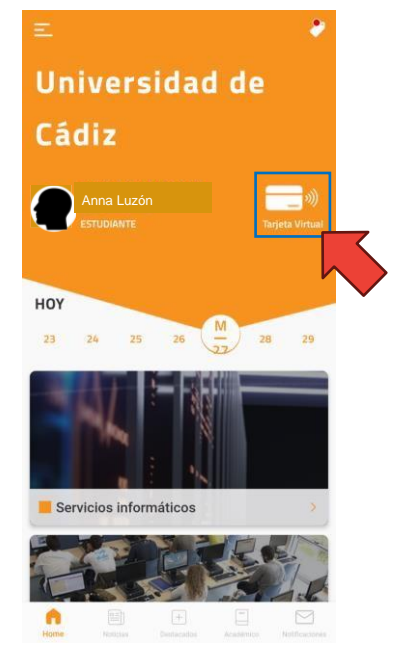

#### 7. Upload your photograph:

**a. Specifications:** JPEG format; size 240 px wide x 280 px high, with 300 pixels per inch. ID card type with **white** and uniform **background**.

<sup>&</sup>lt;sup>1</sup> "We do not have your photo to generate the virtual TUI. [...]"

- 1. Click <u>here</u>.
- 2. Enter your username and password (u...).
- 3. Click on "Add new photo".
- 4. Press on "Examinar" under "Fichero de la nueva foto".
- 5. Enter your e-mail address.
- 6. Click on "Añadir una nueva foto" and wait for it to be

uploaded to the system.

| Gestión de la foto | de la UCA                                                                                                    |  |  |  |  |  |
|--------------------|----------------------------------------------------------------------------------------------------|--|--|--|--|--|
| Incluir Nueva Foto | Contión do la foto do la UCA                                                                                                    |  |  |  |  |  |
| /er Mi Foto Actual |                                                                                                    |  |  |  |  |  |
|                    | Indique su dirección de mensajería electrónica y su clave de acceso para iniciar la sesión en la aplicación, o bien, su identificador y clave única de acceso a servicios (redcampus, nomina, servicios de personal,).                                                                                                    |  |  |  |  |  |
|                    | Email o Identificador:     Email o Identificador de Usuario                                                                                                    |  |  |  |  |  |
|                    | Clave de Acceso                                                                                                    |  |  |  |  |  |
|                    | Iniciar Sesión                                                                                                    |  |  |  |  |  |
|                    |                                                                                                    |  |  |  |  |  |
|                    |                                                                                                    |  |  |  |  |  |
| Gestión de la foto | de la UCA                                                                                                    |  |  |  |  |  |
| chuir Nuova Ento   |                                                                                                    |  |  |  |  |  |
| Mi Este Astual     | Gestión de la foto de la UCA                                                                                                    |  |  |  |  |  |
| in Foto Actual     | Desde este apartado puede oestionar la foto para la tarieta universitaria y las distintas aplicaciones de la UCA                                                                                                    |  |  |  |  |  |
| aur                | Al acceder al sistema y no realizar cambio de foto estás validando la foto existente para el curso académico actual. Puedes hacer el cambio de foto en cualquier momento que lo desees, volviend<br>acceder al sistema                                                                                                    |  |  |  |  |  |
|                    | Mostrar foto en el directorio de la UCA: NO Cambiar                                                                                                    |  |  |  |  |  |
|                    | Su Foto actual es: 2                                                                                                    |  |  |  |  |  |
|                    | Actualmente no tiene ninguna foto: Añadir una nueva foto                                                                                                    |  |  |  |  |  |
|                    | Gestión de la foto de la UCA                                                                                                    |  |  |  |  |  |
|                    |                                                                                                    |  |  |  |  |  |
|                    | Desde este apartado puede gestionar la foto para la tarjeta universitaria y las distintas aplicaciones de la UCA.                                                                                                    |  |  |  |  |  |
|                    | La imagen debe ser de formato JPEG, tamaño 240 pixels de ancho por 280 pixels de alto, con 300 puntos por pulgada.<br>La foto debe ser de tipo carnet y además el fondo ha de ser blanco, liso y uniforme.                                                                                                    |  |  |  |  |  |
|                    | Si incluye una imagen en otro formato o tamaño el programa realizará la conversión a ese formato pudiendo quedar la<br>imagen deformada, por tanto se recomienda que la imagen se ajuste al máximo al formato indicado.                                                                                                    |  |  |  |  |  |
|                    | Será responsabilidad del usuario la corrección del contenido de sus fotografías. Las fotos serán objeto de revisión por<br>el administrador del sistema                                                                                                    |  |  |  |  |  |
|                    | Fichero de la nueva Foto:                                                                                                    |  |  |  |  |  |
|                    | Examinar No se ha seleccioo ningún archivo.                                                                                                    |  |  |  |  |  |
|                    | Dirección de Email: 🔒                                                                                                    |  |  |  |  |  |
|                    | annaluzon@alum.uca.es                                                                                                    |  |  |  |  |  |
|                    | El interesado tendrán de esta acceso, rectificación, cancelación y oposición de sus datos de carácter personal<br>contenidos en este fichero, en la forma prevista en la Ley Orgánica 15/1999 y Real Decreto 1720/2007, señalados, así<br>como en la demás normativa de aplicación. Los citados derechos se ejercerán ante la Gerencia de la Universidad de<br>Cádiz. |  |  |  |  |  |
|                    | 5<br>Incluir Nueva Foto                                                                                                    |  |  |  |  |  |

#### 8. Change your photograph:

**a. Specifications:** JPEG format; size 240 px wide x 280 px high, with 300

pixels per inch. ID card type with **white** and uniform **background**.

- 1. Click <u>here</u>.
- 2. Enter your username and password (u...).

- 3. Go to the "Add New Photo" box.
- 4. Click on "Examinar" under "Fichero de la nuevafoto".
- 5. Click on "Incluir nueva foto".
- 6. Wait for it to be validated again.

| r Nueva Foto                                                                                                    | Incluir una nueva Foto                                                                                                    |  |  |  |
|----------------------------------------------------------------------------------------------------|----------------------------------------------------------------------------------------------------|--|--|--|
| di Foto Actual Desde este apartado puede gestionar la foto para la tarjeta universitaria y las distintas aplicaciones de la UCA |                                                                                                    |  |  |  |
|                                                                                                    | La imagen debe ser de formato JPEG, tamaño 240 pixels de ancho por 280 pixels de alto, con 300 puntos por pulgada. La foto debe ser de tipo carnet y además el fondo ha de ser blanco, liso y uniform                                                                                                    |  |  |  |
|                                                                                                    | Si incluye una imagen en otro formato o tamaño el programa realizará la conversión a ese formato pudiendo quedar la imagen deformada, por tanto se recomienda que la imagen se ajuste al máximo al<br>formato indicado.<br>Será responsabilidad del usuario la corrección del contenido de sus fotografías. Las fotos serán objeto de revisión por el administrador del sistema                                                                                                    |  |  |  |
|                                                                                                    |                                                                                                    |  |  |  |
|                                                                                                    | Fichero de la nueva Foto:           Examinar         No se ha seleccioo ningún archivo.         Image: Seleccioo ningún archivo.         Image: Seleccioo ningún archivoo ningún archivoo ningún archi                                                                                                    |  |  |  |
|                                                                                                    | Dirección de Email:                                                                                                    |  |  |  |
|                                                                                                    | ariadna.garontiz@alum.uca.es                                                                                                    |  |  |  |
|                                                                                                    | El interesado tendrán derecho al acceso, rectificación, cancelación y oposición de sus datos de carácter personal contenidos en este fichero, en la forma prevista en la Ley Orgánica 15/1999 y Real Decret<br>1700/000 a la tendencia de la contenidad de carácter personal contenidos en este fichero, en la forma prevista en la Ley Orgánica 15/1999 y Real Decret<br>1700/000 a la tendencia de contenidad de carácter personal contenidos de carácter personal contenidos de la Universidad de Carácter personal contenidos de carácter personal contenidos de carácter personal |  |  |  |

#### 8. Validation period:

- a) ATTENTION: If you have already submitted your photo following the instructions, you must wait for our colleagues to validate it to view it (excluding holidays) and then you will have access to the Tarjeta Universitaria Inteligente (TUI).
  - i. Recommendation: Regularly check the app.
- b) Photograph rejected: Please do not forget to follow the specifications for your new photograph to be approved by our colleagues. You will have to repeat the procedure described above and wait for their response.
  - **i. Recommendation:** Use the picture of your Identity Card (Passport, NIE, etc.).

Thank you, ERASMUS+ and Visitant Students, Internationalization Office of the University of Cádiz.

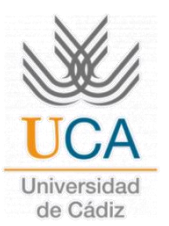

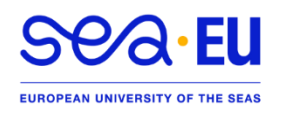

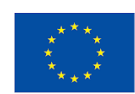